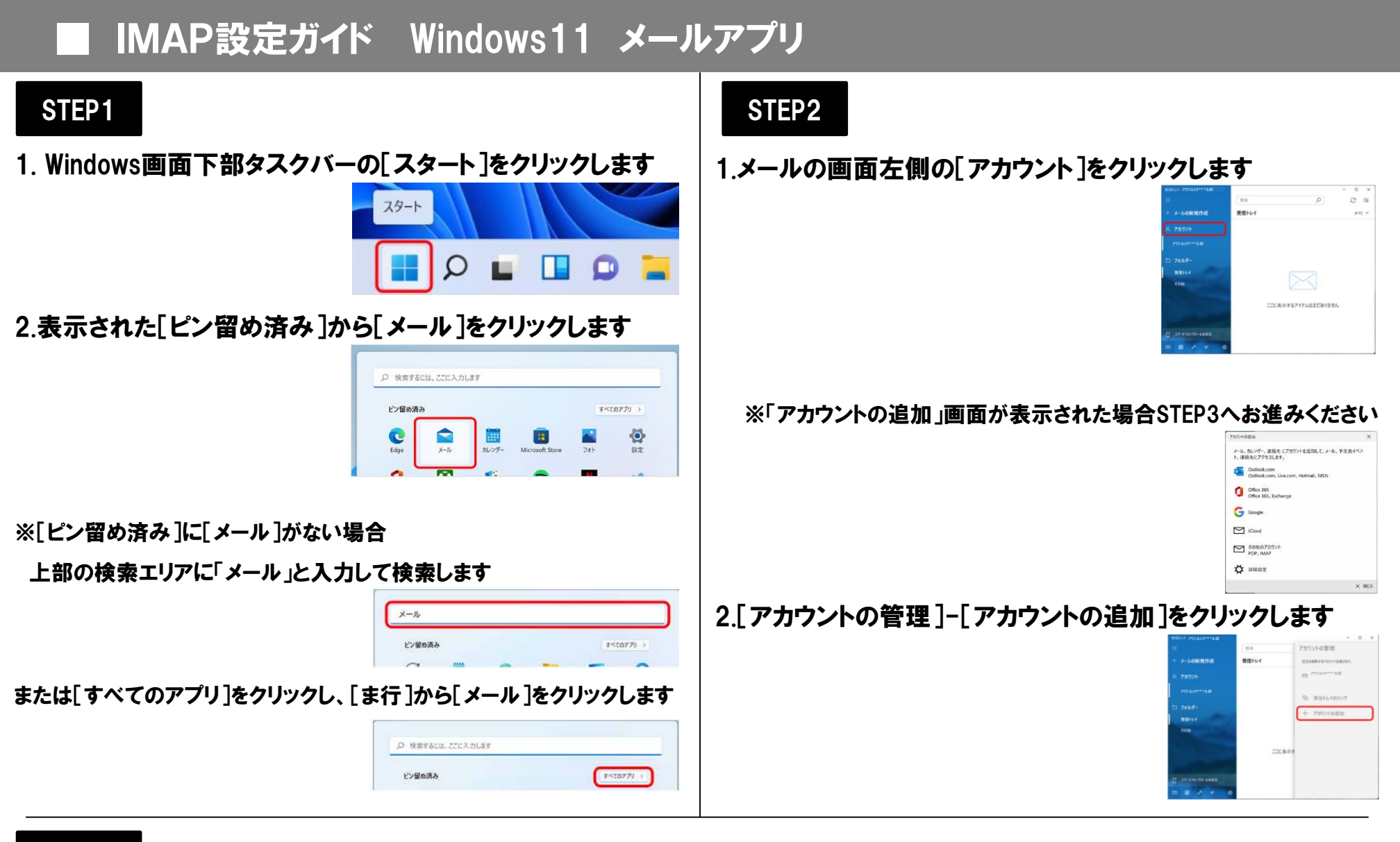

## STEP3

1. [アカウントの追加]-[詳細設定]をクリックします

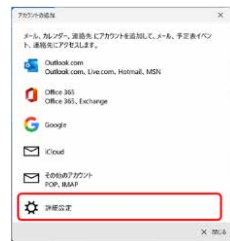

## 2.[詳細設定]画面-[インターネット メール]をクリックします

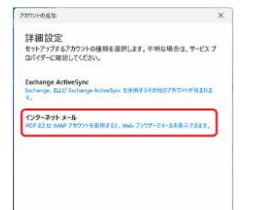

## 3.[インターネット メール アカウント]画面で右の表を 参照して各項目を設定し、[サインイン]をクリックします

| カウントの追加                                                |   |
|--------------------------------------------------------|---|
| インターネット メール アカウント                                      |   |
| メール アドレス                                               |   |
| docomotaro***@docomonet.jp                             |   |
| ユーザー名                                                  |   |
| docomotaro***@docomonet.jp                             |   |
| ዎ]: kevinc, kevinc@contoso.com, domain¥kevinc<br>パスワード |   |
| •••••                                                  |   |
| アカウント名                                                 |   |
| docomonet                                              |   |
| この名前を使用してメッセージを送信                                      |   |
| ドコモ太郎                                                  |   |
| 受信メール サーパー                                             |   |
| imap.ocn.ne.jp                                         |   |
| アカウントの種類                                               |   |
| IMAP4                                                  | ~ |
| メールの送信 (SMTP) サーバー                                     |   |
| smtp.ocn.ne.jp                                         |   |
| ✓ 送信サーバーには、認証が必要です                                     |   |
| ✓ 送信メールに同じユーザー名とパスワードを使用する                             |   |
| ✓ 受信メールには SSL が必要                                      |   |
| ✓ 送信メールには SSL が必要                                      |   |

| メール アドレス                     | ドコモnetマイページに登録した<br>メールアドレス<br>(xxxxx@docomonet.jp) |  |
|------------------------------|-----------------------------------------------------|--|
| ユーザー名                        |                                                     |  |
| パスワード                        | ドコモnetマイページに登録した<br>パスワード                           |  |
| アカウント名                       | 受信トレイなどに表示される<br>アカウント名                             |  |
| この名前を使用してメッセージを<br>送信        | メール送信者として<br>表示したい名前                                |  |
| 受信メール サーバー                   | imap.ocn.ne.jp                                      |  |
| アカウントの種類                     | [IMAP4]を選択                                          |  |
| メールの送信(SMTP)サーバー             | smtp.ocn.ne.jp                                      |  |
| 送信サーバーには、<br>認証が必要です         |                                                     |  |
| 送信メールに同じユーザー名と<br>パスワードを使用する | チェックします                                             |  |
| 受信メールには SSL が必要              |                                                     |  |
| 送信メールには SSL が必要              |                                                     |  |

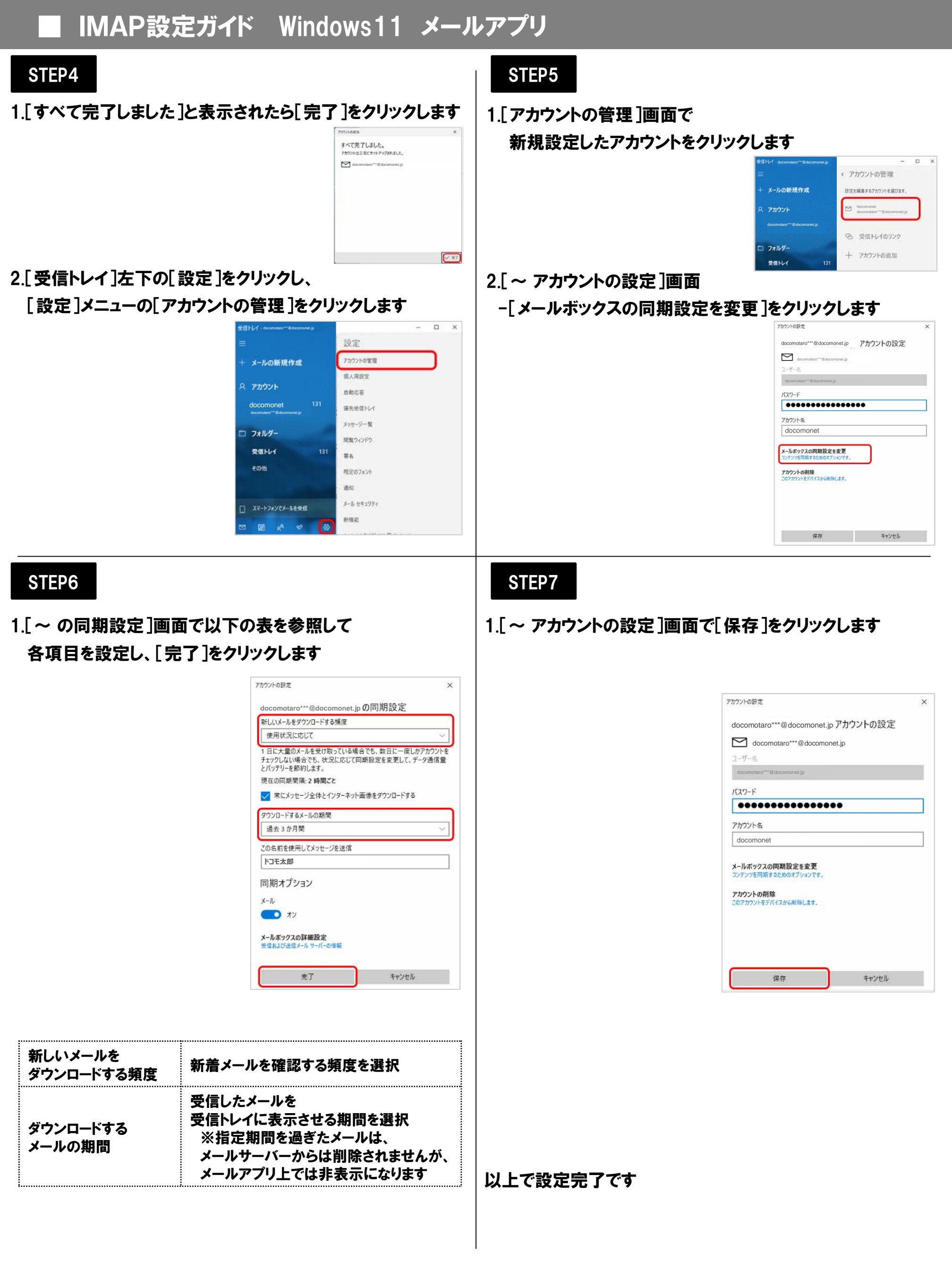